#### INHOUD

- ACCOUNT AANMAKEN
- AANMELDEN
- AANMELDEN VOOR CHATBOX VAN EEN EXTRA OPLEIDING
- PROFIELFOTO AANPASSEN
- CHATTENPRIVÉ-GESPREK

#### ACCOUNT AANMAKEN

- 1. Selecteer een chatroom
- 2. Kies als gebruikersnaam je voor- en achternaam.

| •   |                                                                         |  |
|-----|-------------------------------------------------------------------------|--|
| ·   | Karel de Grote<br>Hogeschool                                            |  |
| •   | Karel de Grote Hogeschool invited you to join                           |  |
|     | 🖙 Chatroom Verpleegkunde @ KdG                                          |  |
|     | • 3 Online • 4 Members                                                  |  |
|     |                                                                         |  |
| . / | USERNAME                                                                |  |
|     | Cleo Nannes                                                             |  |
|     | I have read and agree to Discord's Terms of Service and Privacy Policy. |  |
|     | Continue                                                                |  |
|     | Already have an account?                                                |  |

3. Geef je **geboortedatum** in (dit vragen we enkel om ongeoorloofd gebruik van de tool te voorkomen).

| duaat<br># <sup>†</sup><br>siiding | Claim your account   Claim servers even after you close the browser.   EMAIL   cleo.nannes@kdg.be   PASSWORD |  |  |
|------------------------------------|----------------------------------------------------------------------------------------------------|--|--|
|                                    | Claim Account                                                                                                |  |  |

- 4. Maak een account aan door je **KdG-mailadres** en een **wachtwoord** in te geven.
- 5. De chat-tool stuurt een **bevestigingslink** naar je **mailadres**.

| Verifieer e                                                               | e-mailadres voor Discord                                                                                       |                                                      |                                    |                                   |  |
|---------------------------------------------------------------------------|----------------------------------------------------------------------------------------------------|------------------------------------------------------|------------------------------------|-----------------------------------|--|
| Discord <noreply@discord.com><br/>Aan ⊘ Nannes Cleo</noreply@discord.com> |                                                                                                    | ← Beantwoorden                                       | ≪ Allen beantwoorden               | $\rightarrow$ Doorsturen $\cdots$ |  |
|                                                                           |                                                                                                    |                                                      |                                    | ma 22-2-2021 15:36                |  |
| (i) Als er proble                                                         | (i) Als er problemen zijn met de weergave van dit bericht, klikt u hier om het in een webbrowser te bekijken.  |                                                      |                                    |                                   |  |
|                                                                           |                                                                                                    |                                                      |                                    |                                   |  |
|                                                                           |                                                                                                    |                                                      |                                    |                                   |  |
|                                                                           | Hé Cleo Nannes,                                                                                                |                                                      |                                    |                                   |  |
|                                                                           | Bedankt dat je je registreert voor e<br>beginnen, hoeven we alleen maar<br>hieronder om je e-mailadres te veri | en Discord-accoun<br>te bevestigen dat ji<br>fiëren: | tt Voordat we<br>ij het bent. Klik |                                   |  |
|                                                                           | E-ma                                                                                                    | ail verifiëren                                       |                                    |                                   |  |
|                                                                           | Hulp podia? Neem contact on met ons on                                                                         | dersteuningsteam of s                                | tuur een tweet @discord            | -                                 |  |

### AANMELDEN

- 1. Zorg ervoor dat je je mailadres geverifieerd hebt via de bevestigingslink in je mailbox (zie hieboven 'Account aanmaken').
- 2. Ga naar https://discord.com/channels/@me.
- 3. Geef opnieuw je KdG-mailadres en wachtwoord in.

|   | <b>Welkom terug!</b><br>We zijn erg blij om je weer te zien!<br>E-MAIL OF TELEFOONNUMMER |                                     |
|---|------------------------------------------------------------------------------------------|-------------------------------------|
| · | cleo.nannes@kdg.be<br>wachtwoord                                                         |                                     |
|   | Wachtwoord vergeten?                                                                     | Log in met QR-code                  |
|   | Inloggen<br>Heb je een account nodig? Registreren                                        | mobiele app om direct in te loggen. |
|   | TY                                                                                       |                                     |

### AANMELDEN VOOR CHATBOX VAN EEN EXTRA OPLEIDING

- 1. Zorg ervoor dat je nog steeds **aangemeld** bent in de chat-tool.
- 2. Selecteer een nieuwe chatroom door te klikken op **"Selecteer een nieuwe chatroom"** op <u>https://www.kdg.be/opleidingen/digitale-sid/chat-digitale-sid-info-voor-informanten/lijst-chatrooms-digitale-sid-voor</u>.

| Een e                                 | xtra opleiding aan je account toevoegen                                                       |
|---------------------------------------|-----------------------------------------------------------------------------------------------|
| 1. Zorg ervoor                        | dat je nog steeds aangemetos ent in de chat-tool.                                             |
| 2. Selecteer ee                       | en meuwe chatroom.                                                                            |
| 3. Klik op de k                       | nop 'Uitnodiging accepteren'.                                                                 |
| De chatroom v                         | vordt aan je account toegevoegd.                                                              |
| Je kan <b>switch</b><br>opleidingsnaa | en tussen chatrooms met de iconen helemaal links in je scherm (eerste 3 letters van de<br>m). |
|                                       |                                                                                               |

3. Klik op de knop 'Uitnodiging accepteren'.

| Karel de Grote Hogeschool nodigt je uit om mee te doen         Image: Chatroom Vroedkunde @ KdG         1 online |  |
|----------------------------------------------------------------------------------------------------|--|
| Uitnodiging accepteren                                                                                           |  |

4. De chatroom wordt aan je account toegevoegd.

5. Je kan switchen tussen chatrooms met de iconen helemaal links in je scherm (eerste 3 letters van de opleidingsnaam).

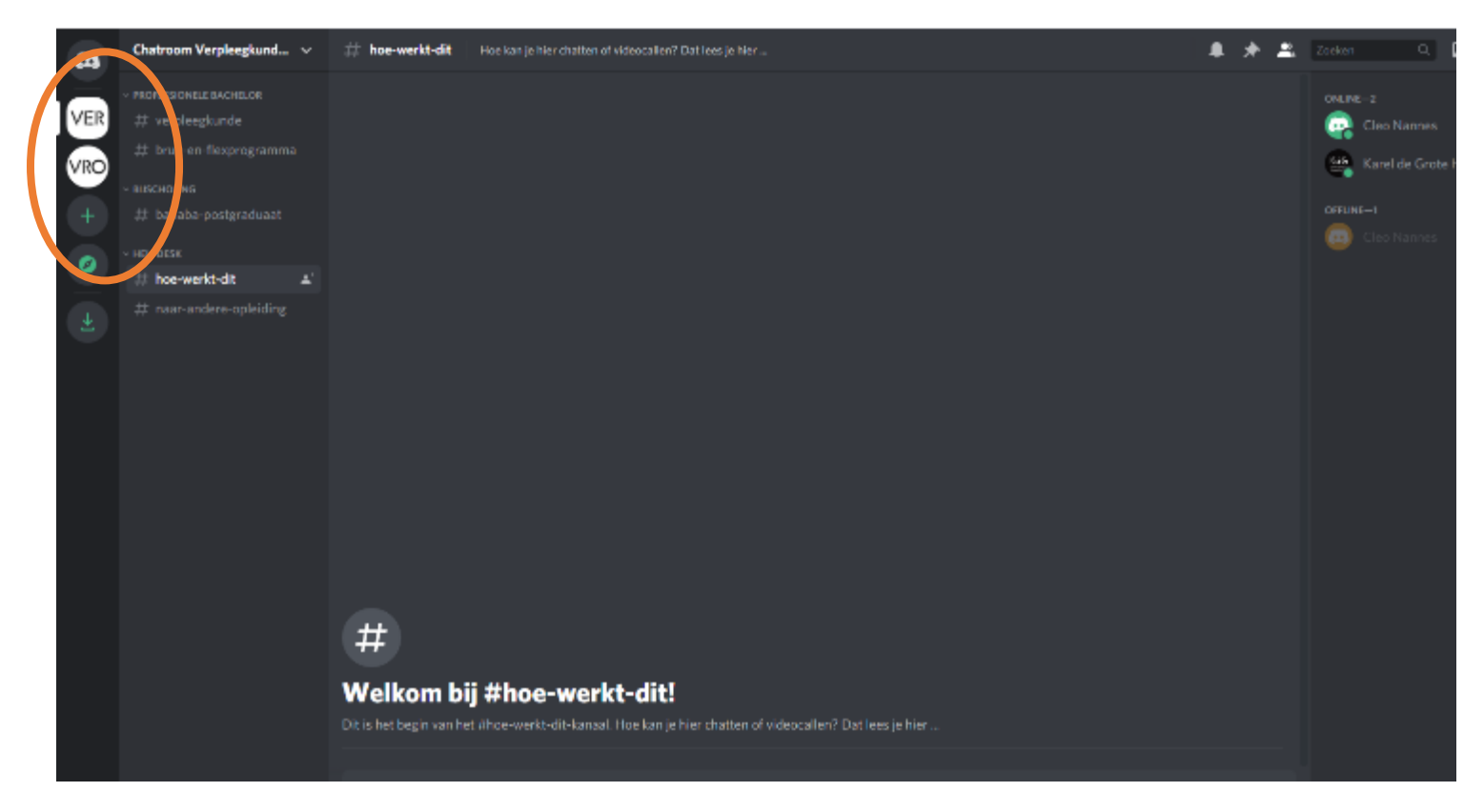

#### PROFIELFOTO AANPASSEN

1. Klik bij 'Je instellingen' op het radartje (gebruikersinstellingen).

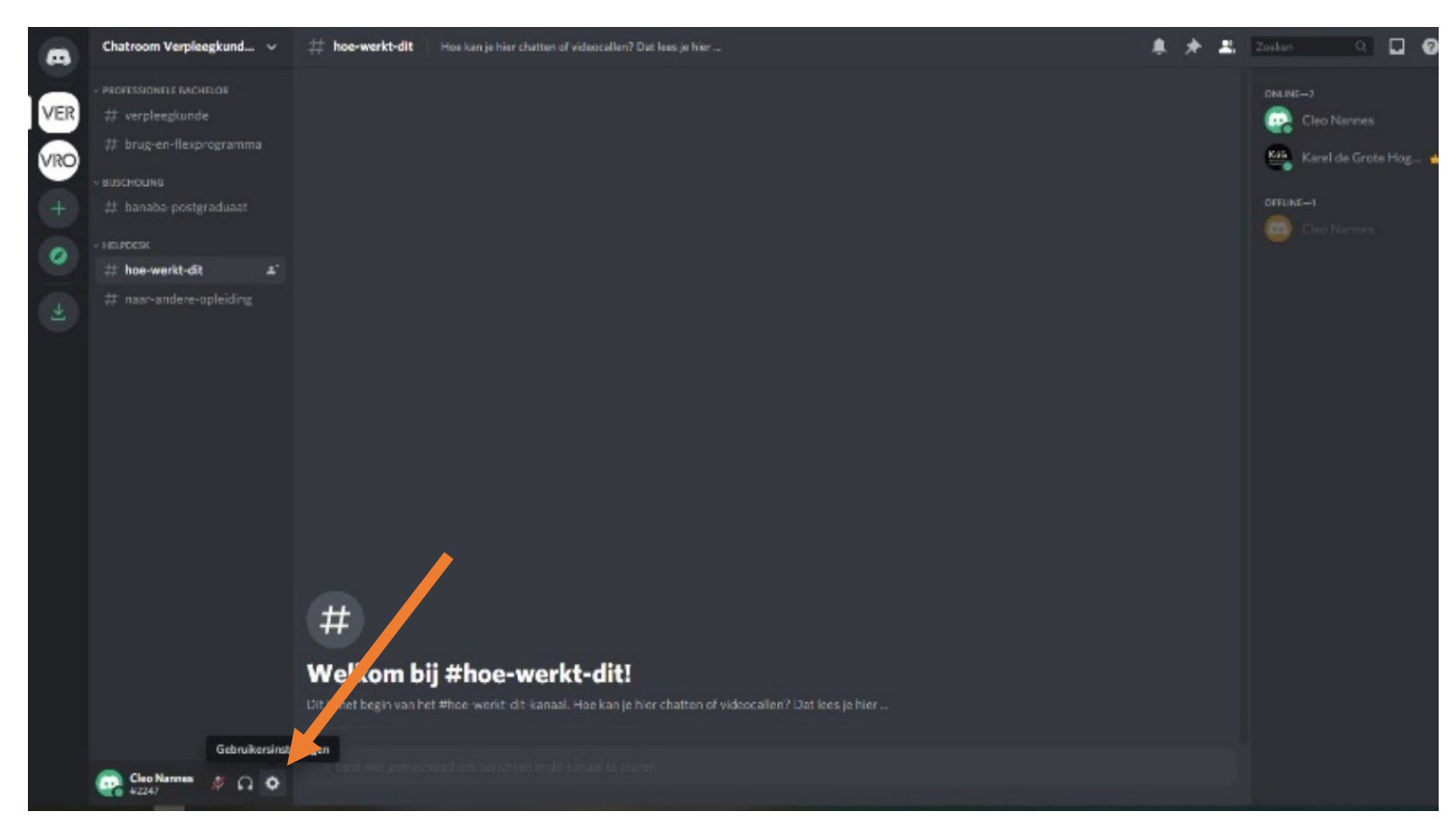

- 2. Kies in de linkerkolom voor 'Mijn account'.
- 3. Klik op avatar uploaden.

| GERDUMPERCHISTELLINGEN<br>Mijn account                                   | MIJN ACCOUNT                                                                                                    |                      | $\mathbf{x}$ |
|--------------------------------------------------------------------------|----------------------------------------------------------------------------------------------------|----------------------|--------------|
| Privacy en veilighein<br>Goedgekeurde apps<br>Verbindingen               | Cleo Nannes#2247                                                                                                    | Avatar uploaden      |              |
| FACTUURINSTELLINGEN<br>Discord Nitro<br>Serverboost<br>Cadeau-inventaris | GEBRUIKERSNAAM<br>Cleo Nannes#2247<br>E-MAIL<br>*********@kdg.be Onthullen<br>TELEFOONNUMMER                                                                                                    | Bewerken<br>Bewerken |              |
| App-INSTELLINGEN<br>Spraak en video<br>Tekst & afbeeldingen              | Je hebt nog geen telefoonnummer toegevoegd.                                                                                                    |                      |              |
| Weergave<br>Meldingen<br>Toetsencombinaties                              | WACHTWOORD EN AUTHENTICATIE<br>Wachtwoord veranderen<br>TWEEFACTOR-AUTHENTICATIE                                                                                                    |                      |              |
| Streamer-modus                                                           | Bescherm je Discord-account met een extra beveiligingslaag. Na de configuratie ben<br>je verplicht om zowel je wachtwoord als een authenticatiecode van je mobiele<br>telefone in te veseen em in te learen |                      |              |

- 4. Selecteer je (professionele) profielfoto.
- 5. Klik op opslaan onderaan en klik het venster weg met het kruisje bovenaan.

| GEBRUIKERSINSTELLINGEN                                                                 | MIJN ACCOUNT                                                                                                    | $(\mathbf{x})$       |
|----------------------------------------------------------------------------------------|----------------------------------------------------------------------------------------------------|----------------------|
| Mijn account                                                                           |                                                                                                    | ESC ESC              |
| Goedgekeurde apps                                                                      | Cleo Nannes#2247                                                                                                    | /                    |
| Verbindingen                                                                           |                                                                                                    | /                    |
| FACTUURINSTELLINGEN<br>Discord Nitro<br>Serverboost<br>Cadeau-inventaris<br>Facturatie | GEBRUIKERSNAAM<br>Cleo Nannes#2247<br>E-MAIL<br>*********@kdg.be Onthullen<br>TELEFOONNUMMER<br>Je hebt nog geen telefoonnummer toegevoegd. | Bewerken<br>Bewerken |
| APP-INSTELLINGEN                                                                       |                                                                                                    |                      |
| Spraak en video                                                                        |                                                                                                    |                      |
| Tekst & afbeeldingen                                                                   |                                                                                                    |                      |
| Weergave                                                                               | WACHTWOORD EN AUTHENTICATIE                                                                                                    |                      |
| Meldingen                                                                              | Wachtwoord veranderen                                                                                                    |                      |
| Toetsencombinaties                                                                     |                                                                                                    |                      |
| Taal                                                                                   | Bescherm je Discord-account met een extra beveiligingslaag. Na de configuratie ben                                                          |                      |
| Streamer-modus                                                                         | je verplicht om zowel je wachtwoord als een authenticatiecode van je mobiele<br>telefoon in te voeren om in te loggen.                      |                      |
| Logboek                                                                                | Tweefactor-authenticatie inschakelen                                                                                                    |                      |
| HypeSquad                                                                              |                                                                                                    |                      |
|                                                                                        | ACCOUNTUITSCHAKELING                                                                                                    |                      |
| y 🖪 🖸                                                                                  | Pas op - je hebt niet-opgeslagen wijzigingen! Resetten                                                                                      | Wijzigingen opslaan  |

## CHATTEN

- 1. Je ziet alle chatkanalen van je opleiding aan de linkerkant van je scherm.
- 2. Klik op een **chatkanaal** (bv. #chat) om de vorige berichten te bekijken en mee te doen.
- 3. Bericht van iemand anders beantwoorden?
- 4. Ga met je cursor over het bericht.
- 5. Klik op de 3 puntjes die in de rechterbovenhoek verschijnen.
- 6. Klik op 'Antwoorden'.
- 7. Typ je antwoord.
- 8. Wil je nog een andere opleiding / chatroom bezoeken? Ga naar het chatkanaal #naar-andereopleiding en klik op de link.

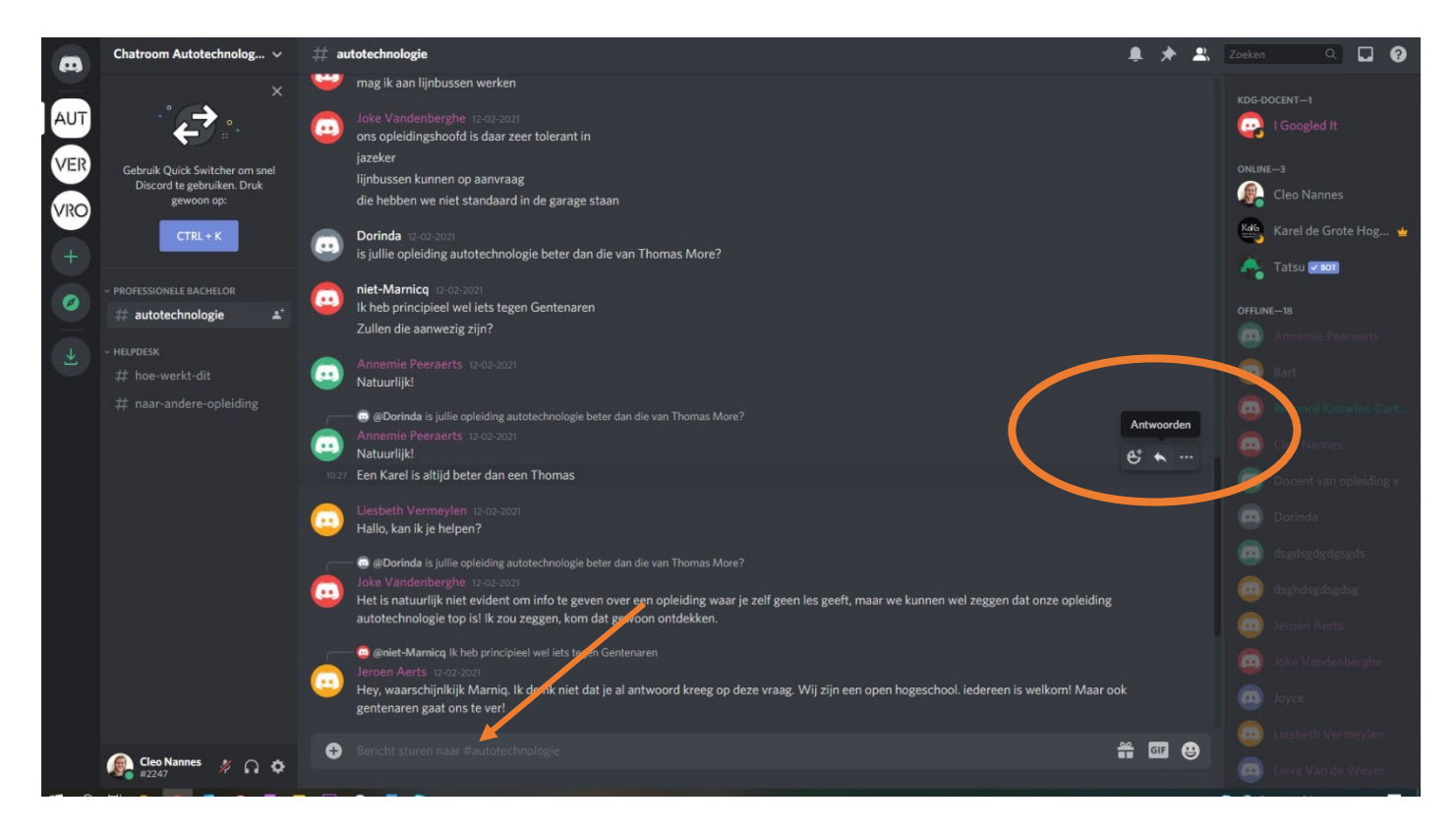

# PRIVÉ-GESPREK

• **Privé-chat**: klik met je rechtermuisknop op de naam van de persoon met wie je wilt spreken (in het chatvenster) en kies 'Bericht'.

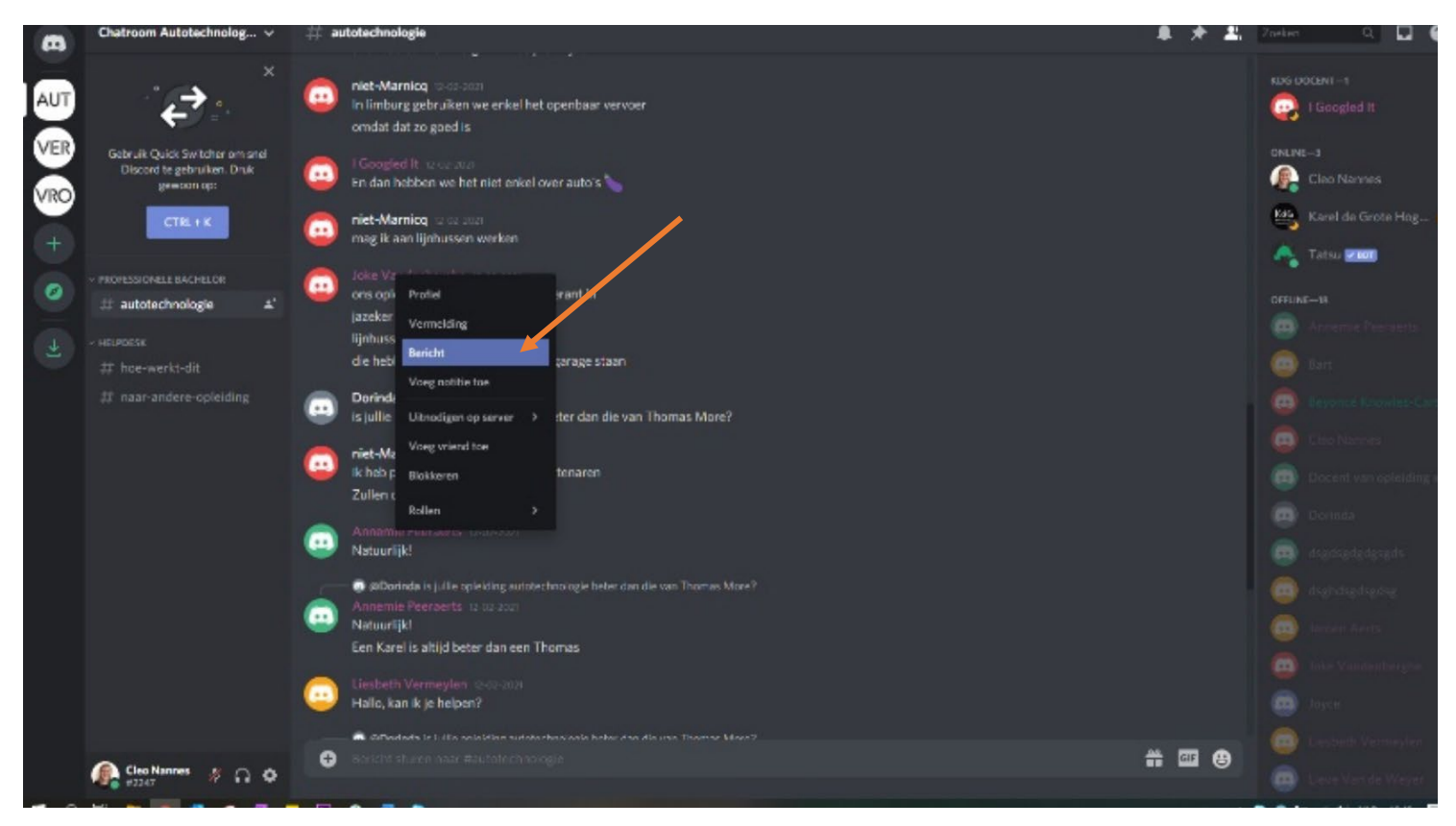

• Videocallen: klik met je rechtermuisknop op de naam van de persoon in de chat met wie je wilt videocallen en kies 'Bellen'. Dit kan enkel als die persoon online is.

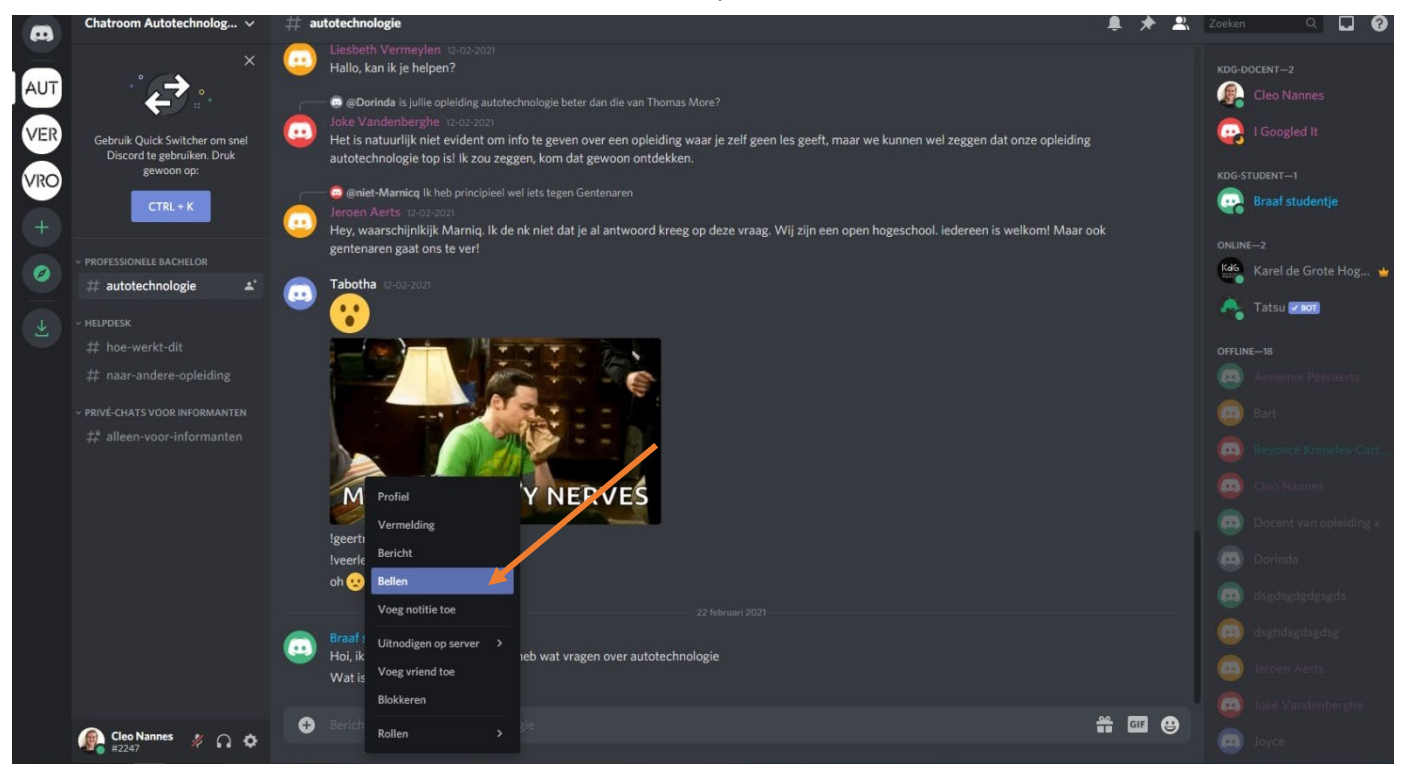

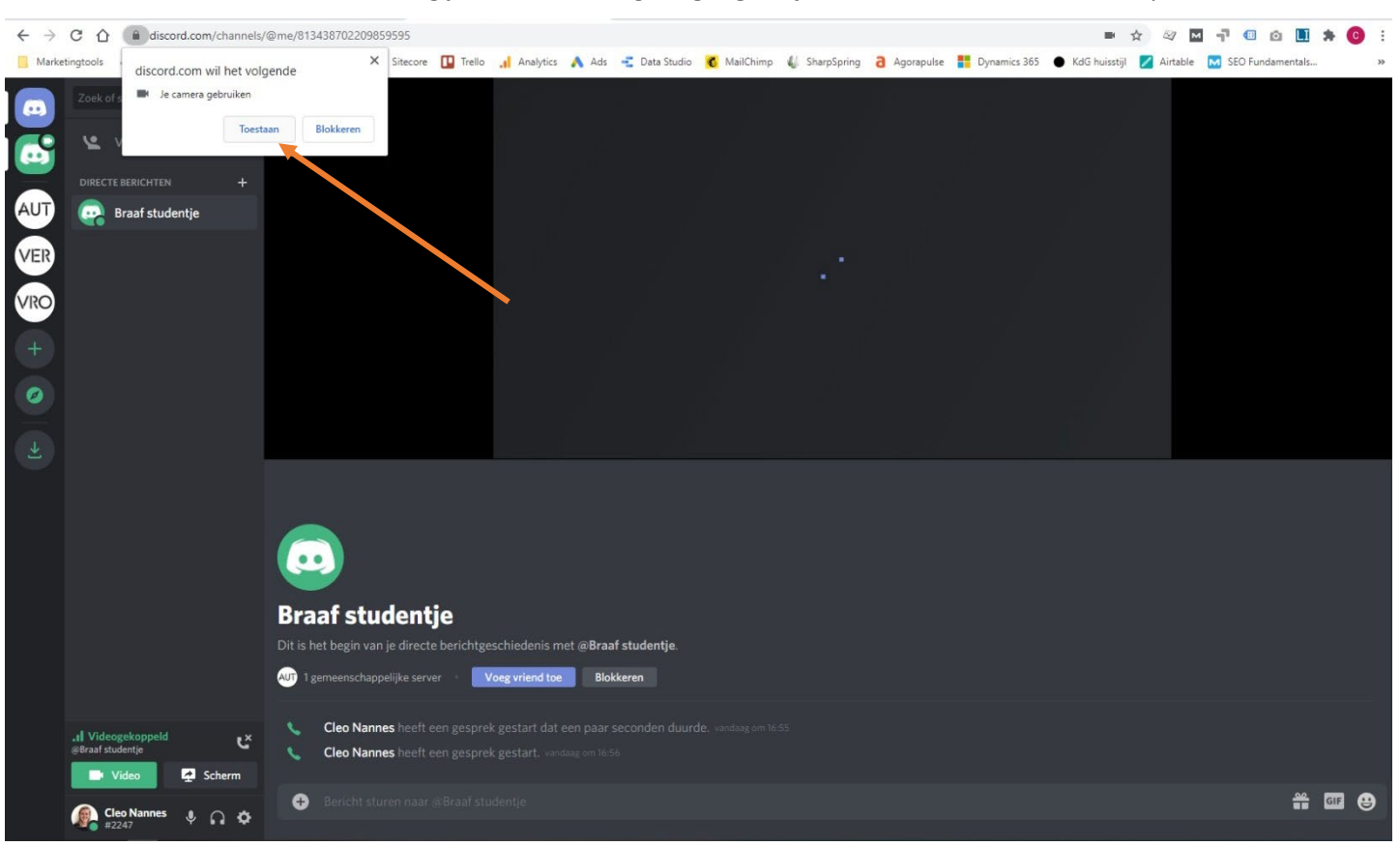

#### • Je toestel vraag je eerst eenmalig **toegang tot je microfoon en camera**. Klik op Toestaan.

- Je kan je camera aanzetten door op het **video-icoontje** te klikken.
- Je scherm delen om bijvoorbeeld een presentatie te geven, bepaalde documenten te tonen ...? Selecteer de knop 'Scherm delen'.

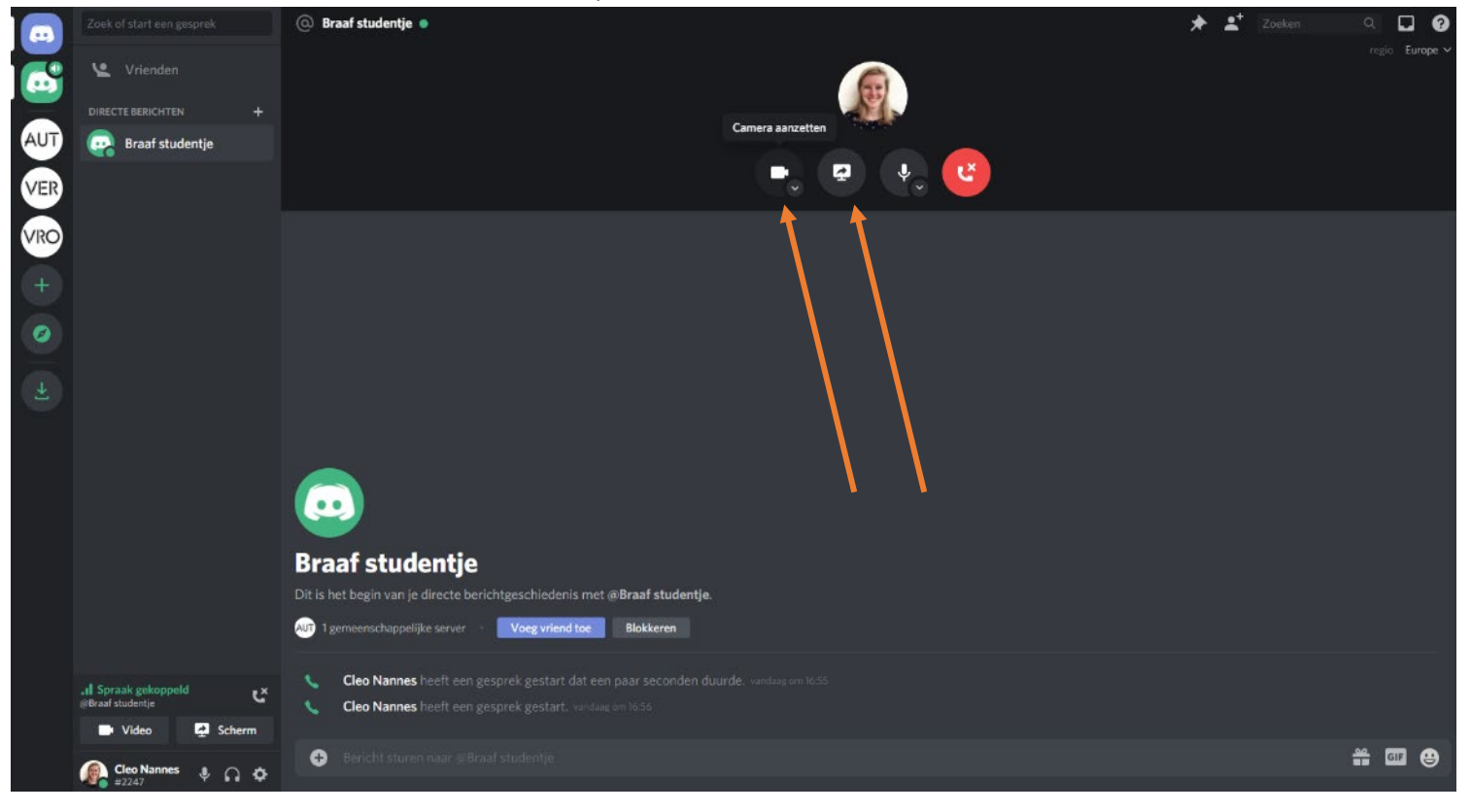

• Het overzicht van al je privé-chats en privé-videocalls vind je terug door de knop helemaal bovenaan links in je scherm (startpagina).

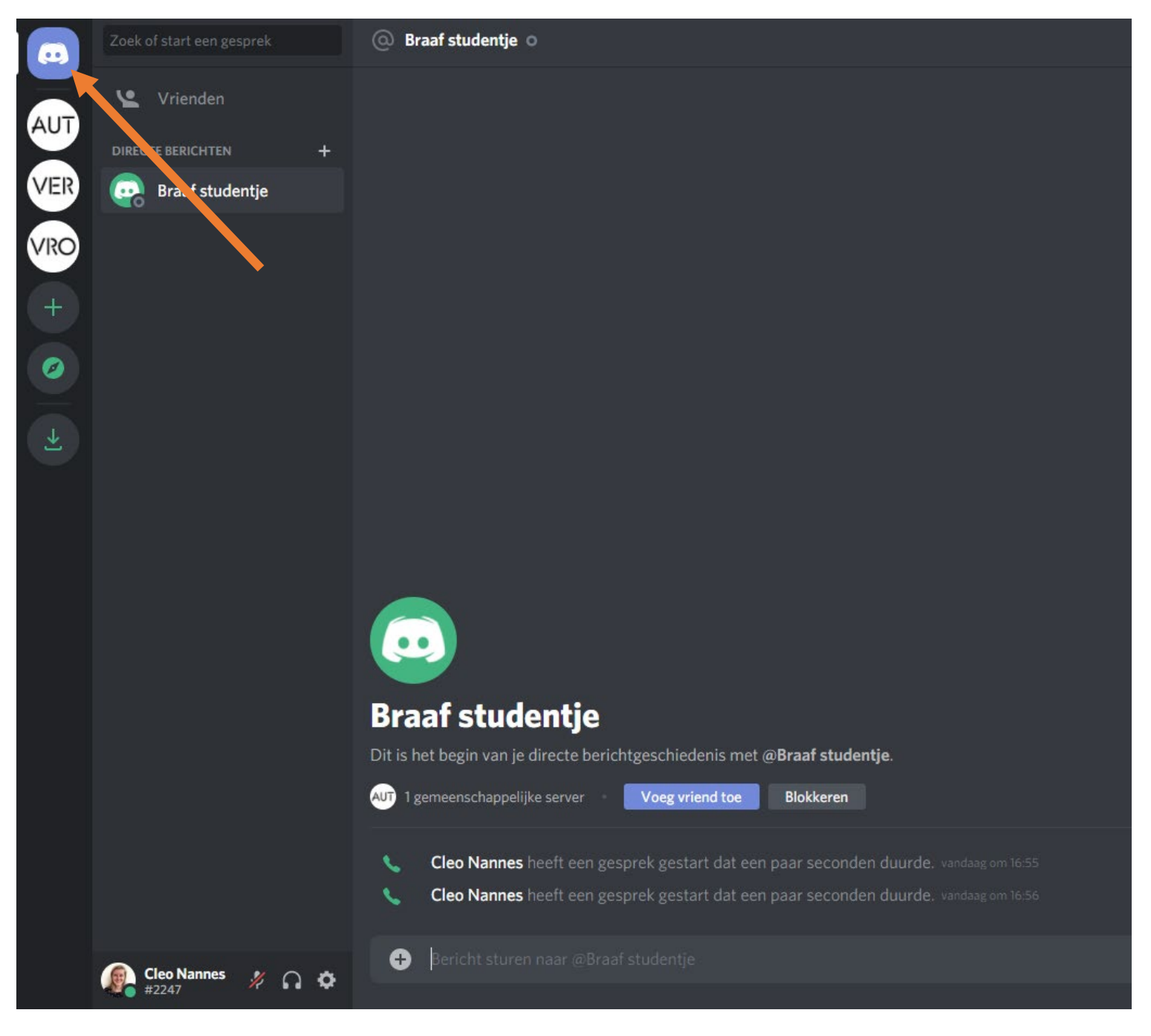